# 28<sup>th</sup> Annual Report

# 2020-2021

# Aadharshila Capital Services Limited

# <u>CONTENTS</u>

| Notice                           |  |
|----------------------------------|--|
| Directors Report                 |  |
| Secretarial Audit Report         |  |
| Extract of Annual Return         |  |
| Corporate Governance Report      |  |
| Management Discussion & Analysis |  |
| Independnent Auditors Report     |  |
| Balance Sheet                    |  |
| Profit and Loss Statement        |  |
| Cash Flow Statement              |  |
| Notes                            |  |

[CORPORATE IDENTITY NUMBER (CIN): L65100DL1993PLC056347]

# **CORPORATE INFORMATION**

### **BOARD OF DIRECTORS**

- 1. Mrs. Amita Adlakha
- 2. Mr. Rajindar Kumar Khanna
- 3. Mr. Joginder Singh Dhikkar
- 4. Mr. Harnand Tyagi
- 5. Mr. Harish Kumar Dhingra

### **AUDITORS**

M/s Rajendar K. Kumar & Associates 57, Navyug Market, Ghaziabad – 201001 (U.p.)

## **REGISTRAR & SHARE TRANSFER AGENT**

M/s Skyline Financial Services Pvt. Ltd. D-153/A, I<sup>st</sup> Floor, Phase I Okhla Industrial Area New Delhi - 110020

# **BANKERS**

State Bank of India, SIB, Navyug Market, Ghaziabad (U.P.)

### **REGISTERED OFFICE**

7C, I<sup>st</sup> Floor, 'J' Block Shopping Centre, Saket, New Delhi-110017 Email: <u>adharshilacapital@gmail.com</u> Website: <u>www.adharshilacapital.in</u>

# NOTICE OF 28<sup>™</sup> ANNUAL GENERAL MEETING

Notice is hereby given that the Twenty Eighth Annual General Meeting of the Members of the Company will be held on Friday, the 20<sup>th</sup> Day of August, 2021 at 12:00 Noon through Video Conferencing / Other Audio Visual Means to transact the following business (es):

#### **ORDINARY BUSINESS(ES):**

#### 1. Adoption of Financial Statements

To receive, consider and adopt the financial statements of the Company for the financial year ended 31<sup>st</sup> March, 2021 including the audited Balance Sheet as at 31<sup>st</sup> March, 2021, Profit & Loss Statement for the financial year ended on that date together with the Reports of Board of Directors and Auditors thereon.

#### 2. Re-appointment of Mrs. Amita Adlakha (DIN: 00050772) as a Director liable to Retire by Rotation

To re-appoint Mrs. Amita Adlakha (DIN: 00050772), who retires by rotation and is eligible for re-appointment.

#### SPECIAL BUSINESS(ES):

#### 3. Re-appointment of Mrs. Amita Adlakha as Managing Director

To consider and if thought fit, to pass with or without modification, the following resolution as an **ORDINARY RESOLUTION:** 

**"RESOLVED THAT** pursuant to section 196, 197 and 203 read with Schedule V and other applicable provisions of the Companies Act, 2013 read with Companies (Appointment and Remuneration of Managerial Personnel) Rules, 2014 (including any statutory modification(s) or re-enactment thereof, for the time being in force) and subject to the provisions of Article of Association of the Company, Mrs. Amita Adlakha (DIN: 00050772), be and is hereby re-appointed as Managing Director of the Company for a period of three years with effect from 10<sup>th</sup> July, 2021 as recommended by the Nomination and Remuneration Committee and approved by the Board of Directors on the terms and conditions as detailed below:

- a) She will be designated as Managing Director.
- b) Salary & Perquisites : Nil.
- c) Functions

Subject to the superintendence, control and direction of the Board of Directors of the Company, the Managing Director shall have substantial powers of management including day to day affairs of the Company and shall exercise other duties and functions as may be delegated/assigned to her by the Board of Directors/Committee of Directors from time to time.

d) Sitting Fee

She will not be paid any sitting fee for attending the Meeting of Board thereof.

Her period of office shall be subject to retirement by rotation whilst holding office of Managing Director."

**"RESOLVED FURTHER THAT** the Board of Directors of the Company be and are hereby authorized to do all such acts, deeds, matters and things as may be necessary and incidental for giving effect to above Resolution."

#### By Order of the Board For ADHARSHILA CAPITAL SERVICES LTD.

Place : Ghaziabad Dated : 20.07.2021 (HARNAND TYAGI) DIRECTOR, DIN 00159923 R/O: G-232, PATEL NAGAR-III, GHAZIABAD-201001

#### Notes:

- 1. In view of the massive outbreak of the COVID-19 pandemic, social distancing is a norm to be followed and pursuant to the Circular No. 14/2020 dated April 08, 2020, Circular No.17/2020 dated April 13, 2020 issued by the Ministry of Corporate Affairs followed by Circular No. 20/2020 dated May 05, 2020 and Circular No. 02/2021 dated January 13, 2021 and all other relevant circulars issued from time to time, physical attendance of the Members to the AGM venue is not required and general meeting be held through video conferencing (VC) or other audio visual means (OAVM). In compliance with the provisions of the Companies Act, 2013 ("the Act"), the Securities and Exchange Board of India ("SEBI") also vide its Circular No. SEBI/HO/CFD/CMD1/CIR/P/2020/79 dated May 12, 2020 and Circular No. SEBI/HO/CFD/CMD2/CIR/P/2021/11 dated January 15, 2021 has provided certain relaxation from compliance with certain provisions of the SEBI (Listing Obligations and Disclosure Requirements) Regulations, 2015 ("Listing Regulations") due to the COVID-19 pandemic. Hence, Members can attend and participate in the ensuing AGM through VC/OAVM.
- 2. Pursuant to the Circular No. 14/2020 dated April 08, 2020, issued by the Ministry of Corporate Affairs, the facility to appoint proxy to attend and cast vote for the members is not available for this AGM. However, the Body Corporates are entitled to appoint authorised representatives to attend the AGM through VC/OAVM and participate there at and cast their votes through e-voting.
- 3. The Members can join the AGM in the VC/OAVM mode 15 minutes before and after the scheduled time of the commencement of the Meeting by following the procedure mentioned in the Notice. The facility of participation at the AGM through VC/OAVM will be made available for 1000 members on first come first served basis. This will not include large Shareholders (Shareholders holding 2% or more shareholding), Promoters, Institutional Investors, Directors, Key Managerial Personnel, the Chairpersons of the Audit Committee, Nomination and Remuneration Committee and Stakeholders Relationship Committee, Auditors etc. who are allowed to attend the AGM without restriction on account of first come first served basis.
- **4.** Corporate Members are entitled to appoint authorised representatives to attend the AGM through VC/OAVM and participate thereat and cast their votes through e-voting.
- 5. The attendance of the Members attending the AGM through VC/OAVM will be counted for the purpose of reckoning the quorum under Section 103 of the Companies Act, 2013.
- 6. The Register of Members and the Share Transfer Books of the Company will remain closed from Saturday, 14<sup>th</sup> August, 2021 to Friday, 20<sup>th</sup> August, 2021 (both days inclusive).
- 7. Any query relating to Accounts must be sent to Company's at <u>adharshilacapital@gmail.com</u>.
- **8.** The Company has paid the Annual Listing Fees for the year 2021-22 to the Stock Exchange viz. BSE Limited on which the Company's Securities are presently listed.
- **9.** The Securities & Exchange Board of India (SEBI) has mandated the submission of Permanent Account Number (PAN) by every participant in securities Market. Members holding shares in electronic form are, therefore, requested to submit the PAN to their Depository Participants with whom they are maintaining their demat accounts. Members holding shares in physical form can submit their PAN details to the Company/Company's RTA.
- **10.** Members who hold shares in physical form in multiple folios in identical name or joint holding in the same order of names are requested to send their share certificates to our RTA for consolidation into a single folio.
- 11. To prevent fraudulent transactions, members are advised to exercise due diligence and notify the Company of any change in address or demise of any member as soon as possible. Members are also advised not to leave their demat account(s) dormant for long. Periodic statement of holdings should be obtained from the concerned Depository Participant and holdings should be verified.
- 12. Pursuant to the circulars issued by Ministry of Corporate Affairs (MCA), the Notice of AGM alongwith Annual Report 2020-21 is being sent only through electronic mode to those Members whose email addresses are registered with the Company/ Depositories. Please take note that that Notice and Annual Report 2020-21 has been uploaded on the website of the Company i.e. <u>www.adharshilacapital.in</u>. The Notice can also be accessed from the websites of the Stock Exchange i.e. BSE Limited at <u>www.bseindia.com</u> and the AGM Notice is also available on the website of NSDL (agency for providing the e-Voting facility) i.e. <u>evoting@nsdl.co.in</u>
- 13. As per the green initiative of Ministry of Corporate Affairs (MCA), members are requested to provide their e-mail addresses to the Registrar & Share Transfer Agent of the Company namely M/s Skyline Financial Services Pvt. Ltd. D-153A, I<sup>st</sup> Floor, Okhla Industrial Area Phase-1, New Delhi 110020., in order to receive the various Notices and other Notifications from the Company in electronic form.

- **14.** Explanatory Statement setting out all material facts relating to special businesses contained in item No.3 as required under Section 102 of the Companies Act, 2013 is annexed hereto.
- **15.** Pursuant to the provisions of Section 108 of the Companies Act, 2013 read with Rule 20 of the Companies (Management and Administration) Rules, 2014 (as amended) and Regulation 44 of SEBI (Listing Obligations & Disclosure Requirements) Regulations 2015 (as amended), and the Circulars issued by the Ministry of Corporate Affairs dated April 08, 2020, April 13, 2020 and May 05, 2020 the Company is providing facility of remote e-Voting to its Members in respect of the business to be transacted at the AGM. For this purpose, the Company has entered into an agreement with National Securities Depository Limited (NSDL) for facilitating voting through electronic means, as the authorized agency. The facility of casting votes by a member using remote e-Voting system as well as venue voting on the date of the AGM will be provided by NSDL.
- 16. In line with the Ministry of Corporate Affairs (MCA) Circular No. 17/2020 dated April 13, 2020, the Notice calling the AGM has been uploaded on the website of the Company at <u>www.adharshilacapital.in</u>. The Notice can also be accessed from the websites of the Stock Exchange i.e. BSE Limited at <u>www.bseindia.com</u> respectively and the AGM Notice is also available on the website of NSDL (agency for providing the Remote e-Voting facility) i.e. <u>www.evoting.nsdl.com</u>.
- 17. Further, the company has engaged NIVIS CORPSERVE LLP for video conferencing system through cisco webex and e-voting services through NSDL. In case any member required any assistance in respect of e-voting or joining of Meeting through VC/OAVM can contact Nivis corpserve LLP, Ms. Swapnil at <u>info@nivis.co.in</u>, or may call at 011-45201005.
- **18.** Since the AGM will be held through VC/OAVM, the Route Map is not annexed to this Notice.
- AGM has been convened through VC/OAVM in compliance with applicable provisions of the Companies Act, 2013 read with MCA Circular No. 14/2020 dated April 08, 2020 and MCA Circular No. 17/2020 dated April 13, 2020, MCA Circular No. 20/2020 dated May 05, 2020 and MCA Circular No. 2/2021 dated January 13, 2021.
- **20.** Mr. Akshat Garg, Practicing Company Secretary (Membership No. FCS 9161) has been appointed as the Scrutinizer to scrutinize the remote e-voting process as well as the e-voting system on the date of the AGM, in a fair and transparent manner.
- **21.** In case of any concern related to e-voting, the members may contact Mr. Ashok Kumar Bansal (Company Secretary & Compliance officer of the Company) at the following address:

Adharshila Capital Services Limited A-11, Meerut Road, Industrial Area Ghaziabad -201003 (UP) Tel. :- 0120-4525000 Email: adharshilacapital@gmail.com

22. THE INSTRUCTIONS FOR MEMBERS FOR REMOTE E-VOTING AND JOINING GENERAL MEETING ARE AS UNDER:-

The remote e-voting period commences on Tuesday, 17<sup>th</sup> August, 2021 (9.00 am) and ends on Thursday, 19<sup>th</sup> August, 2021 (5.00 pm). During this period members of the Company holding shares either in physical form or in dematerialized form, as on the cut-off date/record date i.e. Friday, 13<sup>th</sup> August, 2021 may cast their vote electronically. The remote e-voting module shall be disabled by Link NSDL for voting thereafter.

#### How do I vote electronically using NSDL e-Voting system?

The way to vote electronically on NSDL e-Voting system consists of "Two Steps" which are mentioned below:

#### Step 1: Access to NSDL e-Voting system

A) Login method for e-Voting and joining virtual meeting for Individual shareholders holding securities in demat mode

In terms of SEBI circular dated December 9, 2020 on e-Voting facility provided by Listed Companies, Individual shareholders holding securities in demat mode are allowed to vote through their demat account maintained with Depositories and Depository Participants. Shareholders are advised to update their mobile number and email Id in their demat accounts in order to access e-Voting facility.

Login method for Individual shareholders holding securities in demat mode is given below:

| Type of shareholders                                                                                                | Login Method                                                                                                    |
|----------------------------------------------------------------------------------------------------|----------------------------------------------------------------------------------------------------|
| Individual Shareholders<br>holding securities in<br>demat mode with NSDL.                                           | <ol> <li>If you are already registered for NSDL IDeAS facility, please visit the e-Services website of NSDL. Open web browser by typing the following URL: <u>https://eservices.nsdl.com</u>/either on a Personal Computer or on a mobile. Once the home page of e-Services is launched, click on the "Beneficial Owner" icon under "Login" which is available under "IDeAS" section. A new screen will open. You will have to enter your User ID and Password. After successful authentication, you will be able to see e-Voting services. Click on "Access to e-Voting" under e-Voting services and you will be able to see e-Voting page. Click on options available against company name or e-Voting service provider - NSDL and you will be re-directed to NSDL e-Voting website for casting your vote during the remote e-Voting period or joining virtual meeting &amp; voting during the meeting.</li> <li>If the user is not registered for IDeAS e-Services, option to register is available at https://eservices.nsdl.com. Select "Register Online for IDeAS"</li> </ol>                                                                                                    |
|                                                                                                    | <ul> <li>Portal or click at <u>https://eservices.nsdl.com/SecureWeb/IdeasDirectReg.jsp</u></li> <li>Visit the e-Voting website of NSDL. Open web browser by typing the following URL: <u>https://www.evoting.nsdl.com/</u> either on a Personal Computer or on a mobile. Once the home page of e-Voting system is launched, click on the icon "Login" which is available under 'Shareholder/Member' section. A new screen will open. You will have to enter your User ID (i.e. your sixteen digit demat account number held with NSDL), Password/OTP and a Verification Code as shown on the screen. After successful authentication, you will be redirected to NSDL Depository site wherein you can see e-Voting page. Click on options available against company name or <b>e-Voting service provider</b> - NSDL and you will be redirected to e-Voting website of NSDL for casting your vote during the remote e-Voting period or joining virtual meeting &amp; voting during the meeting.</li> </ul>                                                                                                    |
| Individual Shareholders<br>holding securities in<br>demat mode with CDSL                                            | <ol> <li>Existing users who have opted for Easi / Easiest, they can login through<br/>their user id and password. Option will be made available to reach e-Voting<br/>page without any further authentication. The URL for users to login to<br/>Easi / Easiest are <u>https://web.cdslindia.com/myeasi/home/login</u> or<br/><u>www.cdslindia.com</u> and click on New System Myeasi.</li> <li>After successful login of Easi/Easiest the user will be also able to see the<br/>E Voting Menu. The Menu will have links of <b>e-Voting service provider</b><br/>i.e. NSDL. Click on NSDL to cast your vote.</li> <li>If the user is not registered for Easi/Easiest, option to register is available at<br/><u>https://web.cdslindia.com/myeasi/Registration/EasiRegistration</u></li> <li>Alternatively, the user can directly access e-Voting page by providing demat<br/>Account Number and PAN No. from a link in <u>www.cdslindia.com</u> home page.<br/>The system will authenticate the user by sending OTP on registered Mobile<br/>&amp; Email as recorded in the demat Account. After successful authentication,<br/>user will be provided links for the respective ESP i.e. NSDL where the<br/>e-Voting is in progress.</li> </ol> |
| Individual Shareholders<br>(holding securities in<br>demat mode) loggin<br>through their depository<br>participants | You can also login using the login credentials of your demat account through<br>your Depository Participant registered with NSDL/CDSL for e-Voting facility.<br>Once logged in, you will be able to see e-Voting option. Once you click on<br>e-Voting option, you will be redirected to NSDL/CDSL Depository site after<br>successful authentication, wherein you can see e-Voting feature. Click on options<br>available against company name or <b>e-Voting service provider-NSDL</b> and you<br>will be redirected to e-Voting website of NSDL for casting your vote during the<br>remote e-Voting period or joining virtual meeting & voting during the meeting.                                                                                                    |

**Important note:** Members who are unable to retrieve User ID/ Password are advised to use Forget User ID and Forget Password option available at abovementioned website.

# Helpdesk for Individual Shareholders holding securities in demat mode for any technical issues related to login through Depository i.e. NSDL and CDSL.

| Login type                                                              | Helpdesk details                                                                                                    |
|-------------------------------------------------------------------------|----------------------------------------------------------------------------------------------------|
| Individual Shareholders holding securi-<br>ties in demat mode with NSDL | Members facing any technical issue in login can contact NSDL helpdesk by sending a request at <u>evoting@nsdl.co.in</u> or call at toll free no.: 1800 1020 990 and 1800 22 44 30 or NIVIS CORPSERVE LLP AT <u>info@nivis.co.in</u> or at 01145201005     |
| Individual Shareholders holding securi-<br>ties in demat mode with CDSL | Members facing any technical issue in login can contact CDSL helpdesk by sending a request at <u>helpdesk.evoting@cdslindia.com</u> or contact at 022- 23058738 or 022-23058542-43 or NIVIS CORPSERVE LLP <u>info@nivis.co.in</u> or call at 011-45201005 |

B) Login Method for shareholders other than Individual shareholders holding securities in demat mode and shareholders holding securities in physical mode.

#### How to Log-in to NSDL e-Voting website?

- 1. Visit the e-Voting website of NSDL. Open web browser by typing the following URL: <u>https://www.evoting.nsdl.</u> <u>com</u>/ either on a Personal Computer or on a mobile.
- 2. Once the home page of e-Voting system is launched, click on the icon "Login" which is available under 'Shareholder/Member' section.
- 3. A new screen will open. You will have to enter your User ID, your Password/OTP and a Verification Code as shown on the screen.

Alternatively, if you are registered for NSDL eservices i.e. IDeAS, you can log-in at <u>https://eservices.nsdl.com/</u> with your existing IDEAS login. Once you log-in to NSDL eservices after using your log-in credentials, click on e-Voting and you can proceed to Step 2 i.e. Cast your vote electronically.

4. Your User ID details are given below :

| Manner of holding shares i.e.<br>Demat (NSDL or CDSL) or Physical | Your User ID is:                                                                                                    |
|-------------------------------------------------------------------|----------------------------------------------------------------------------------------------------|
| a) For Members who hold shares in demat account with NSDL.        | 8 Character DP ID followed by 8 Digit Client ID<br>For example if your DP ID is IN300*** and Client ID is 12***** then<br>your user ID is IN300***12*****.                                                                   |
| b) For Members who hold shares in demat account with CDSL.        | 16 Digit Beneficiary ID<br>For example if your Beneficiary ID is 12************************************                                                                                                    |
| c) For Members holding shares in<br>Physical Form.                | EVEN Number followed by Folio Number registered with the company<br>For example if folio number is 1*** and EVEN is 101456 then user<br>ID is 1014560000001*** if your folio number is B-1 then user id is<br>101456B000001. |

- 5. Password details for shareholders other than Individual shareholders are given below:
  - a) If you are already registered for e-Voting, then you can user your existing password to login and cast your vote.
  - b) If you are using NSDL e-Voting system for the first time, you will need to retrieve the 'initial password' which was communicated to you by NSDL. Once you retrieve your 'initial password', you need to enter the 'initial password' and the system will force you to change your password.
  - c) How to retrieve your 'initial password'?
    - (i) If your email ID is registered in your demat account or with the company, your 'initial password' is communicated to you on your email ID. Trace the email sent to you from NSDL from your mailbox. Open the email and open the attachment i.e. a .pdf file. Open the .pdf file. The password to open

the .pdf file is your 8 digit client ID for NSDL account, last 8 digits of client ID for CDSL account or folio number for shares held in physical form. The .pdf file contains your 'User ID' and your 'initial password'.

- (ii) If your email ID is not registered, please follow steps mentioned below in **process for those** shareholders whose email ids are not registered.
- 6. If you are unable to retrieve or have not received the "Initial password" or have forgotten your password:
  - a) Click on "Forgot User Details/Password?" (If you are holding shares in your demat account with NSDL or CDSL) option available on <u>www.evoting.nsdl.com.</u>
  - b) Physical User Reset Password?" (If you are holding shares in physical mode) option available on <u>www.evoting.nsdl.com.</u>
  - c) If you are still unable to get the password by aforesaid two options, you can send a request at <u>evoting@nsdl.co.in</u> mentioning your demat account number/folio number, your PAN, your name and your registered address etc.
  - d) Members can also use the OTP (One Time Password) based login for casting the votes on the e-Voting system of NSDL.
- 7. After entering your password, tick on Agree to "Terms and Conditions" by selecting on the check box.
- 8. Now, you will have to click on "Login" button.
- 9. After you click on the "Login" button, Home page of e-Voting will open.

#### Step 2: Cast your vote electronically and join General Meeting on NSDL e-Voting system.

#### How to cast your vote electronically and join General Meeting on NSDL e-Voting system?

- 1. After successful login at Step 1, you will be able to see all the companies "EVEN" in which you are holding shares and whose voting cycle and General Meeting is in active status.
- Select "EVEN" of company for which you wish to cast your vote during the remote e-Voting period and casting your vote during the General Meeting. For joining virtual meeting, you need to click on "VC/OAVM" link placed under "Join General Meeting".
- 3. Now you are ready for e-Voting as the Voting page opens.
- 4. Cast your vote by selecting appropriate options i.e. assent or dissent, verify/modify the number of shares for which you wish to cast your vote and click on "Submit" and also "Confirm" when prompted.
- 5. Upon confirmation, the message "Vote cast successfully" will be displayed and you will receive a confirmation by way of a SMS on your registered mobile number from Depository.
- 6. You can also take the printout of the votes cast by you by clicking on the print option on the confirmation page.
- 7. Once you confirm your vote on the resolution, you will not be allowed to modify your vote.

#### **General Guidelines for shareholders**

- 5. Institutional shareholders (i.e. other than individuals, HUF, NRI etc.) are required to send scanned copy (PDF/ JPG Format) of the relevant Board Resolution/ Authority letter etc. with attested specimen signature of the duly authorized signatory(ies) who are authorized to vote, to the Scrutinizer by e-mail to <u>acs@acsadvisors.in</u> with a copy marked to <u>evoting@nsdl.co.in.</u>
- 2. It is strongly recommended not to share your password with any other person and take utmost care to keep your password confidential. Login to the e-voting website will be disabled upon five unsuccessful attempts to key in the correct password. In such an event, you will need to go through the "Forgot User Details/ Password?" or "Physical User Reset Password?" option available on www.evoting.nsdl.com to reset the password.
- 3. In case of any queries, you may refer the Frequently Asked Questions (FAQs) for Shareholders and e-voting user manual for Shareholders available at the download section of <u>www.evoting.nsdl.com</u> or call on toll free no.: 1800 1020 990 and 1800 22 44 30 or send a request at <u>evoting@nsdl.co.in</u> or contact Nivis corpserve LLP, Ms. Swapnil at <u>info@nivis.co.in</u>, or may call at 011-45201005